## https://www.youtube.com/watch?v=DYXlqdeAFYY

## Kleuren explosie – video les

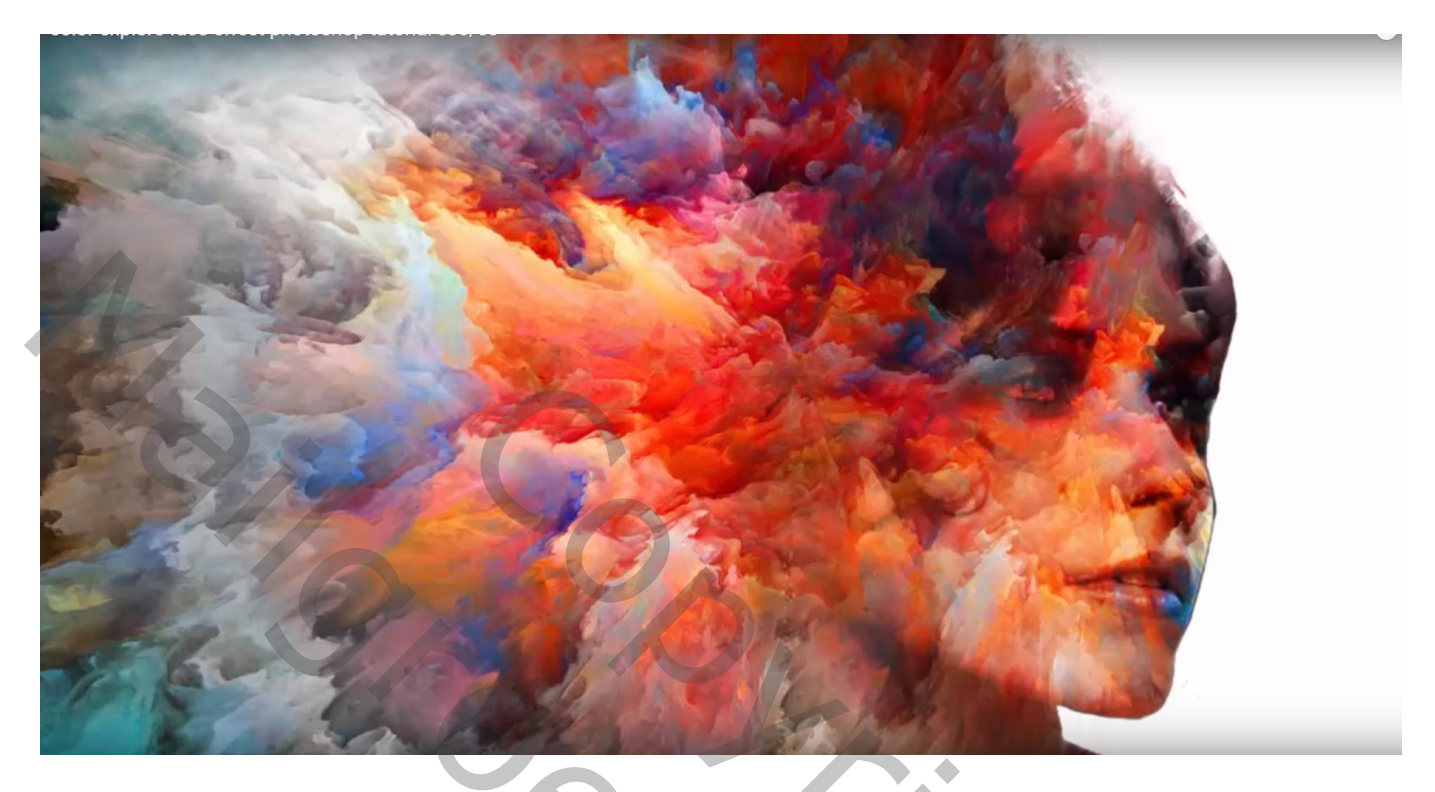

Nodig : model; kleurige afbeelding

Open de afbeelding met model ; kopiëren en plakken op een nieuw document : 1280 x 720 px; 72 ppi

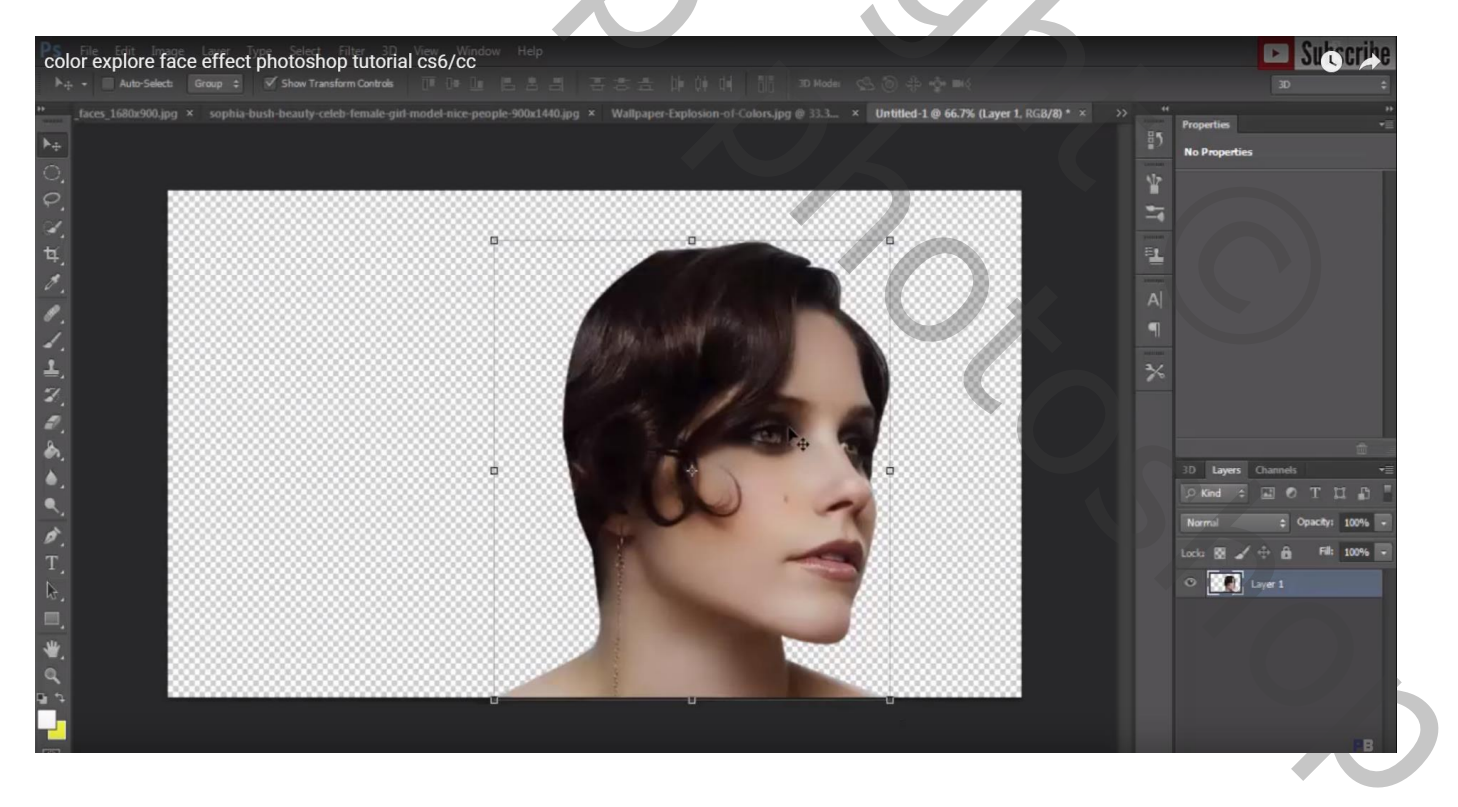

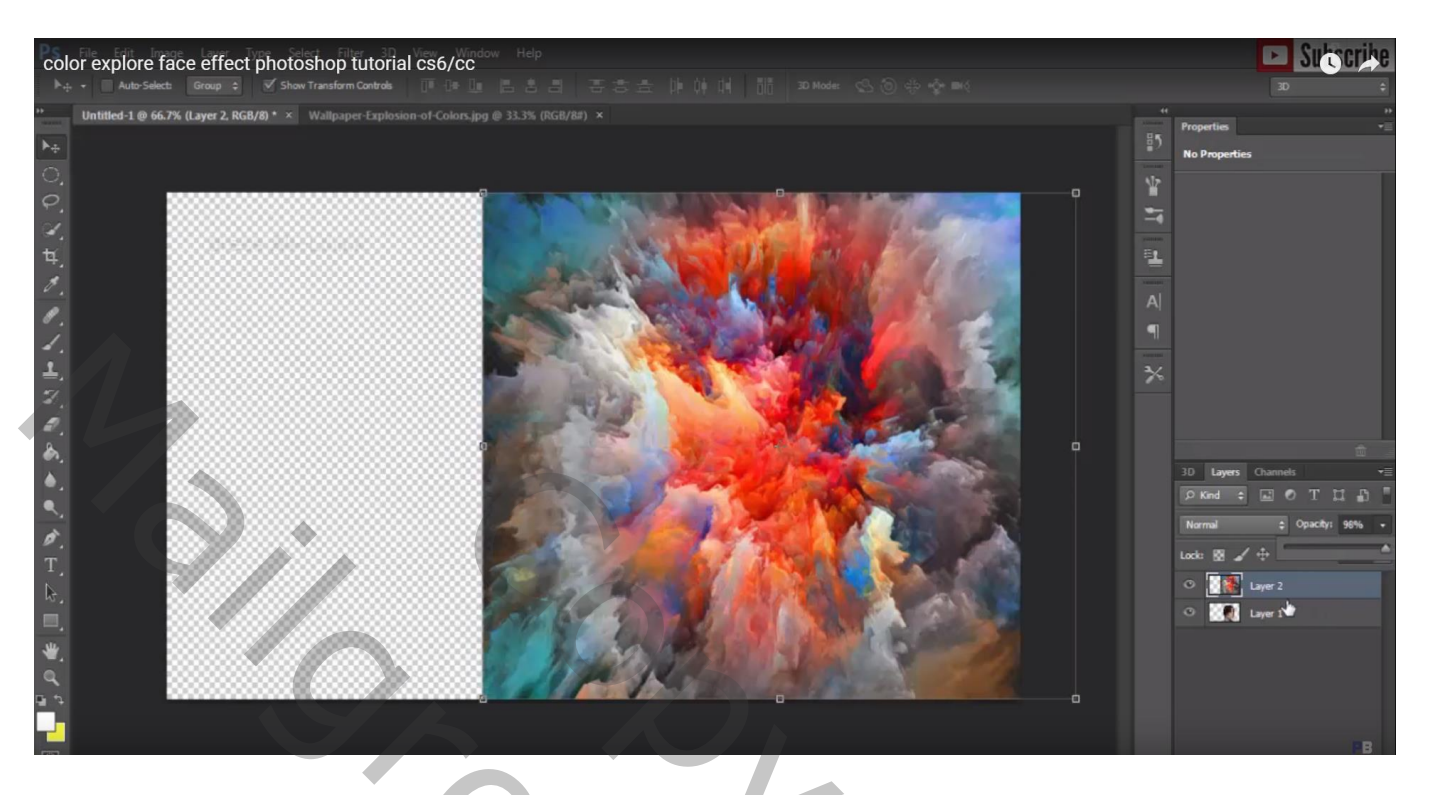

Maak van de laag een Uitknipmasker boven laag "model" ; laagmodus = Bedekken

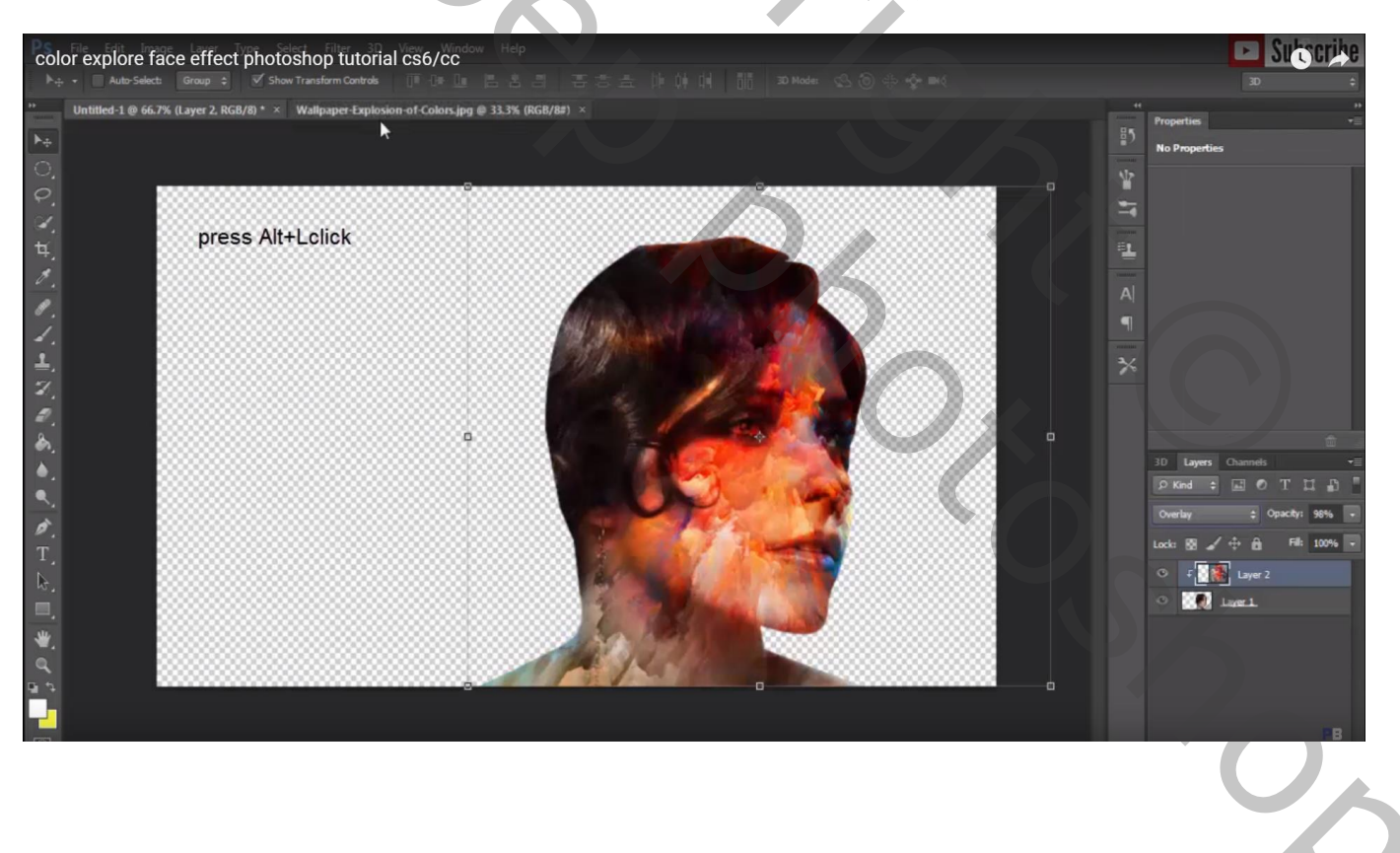

## De kleurige afbeelding nog eens toevoegen; sleep de laag onder laag "model", modus / Normaal

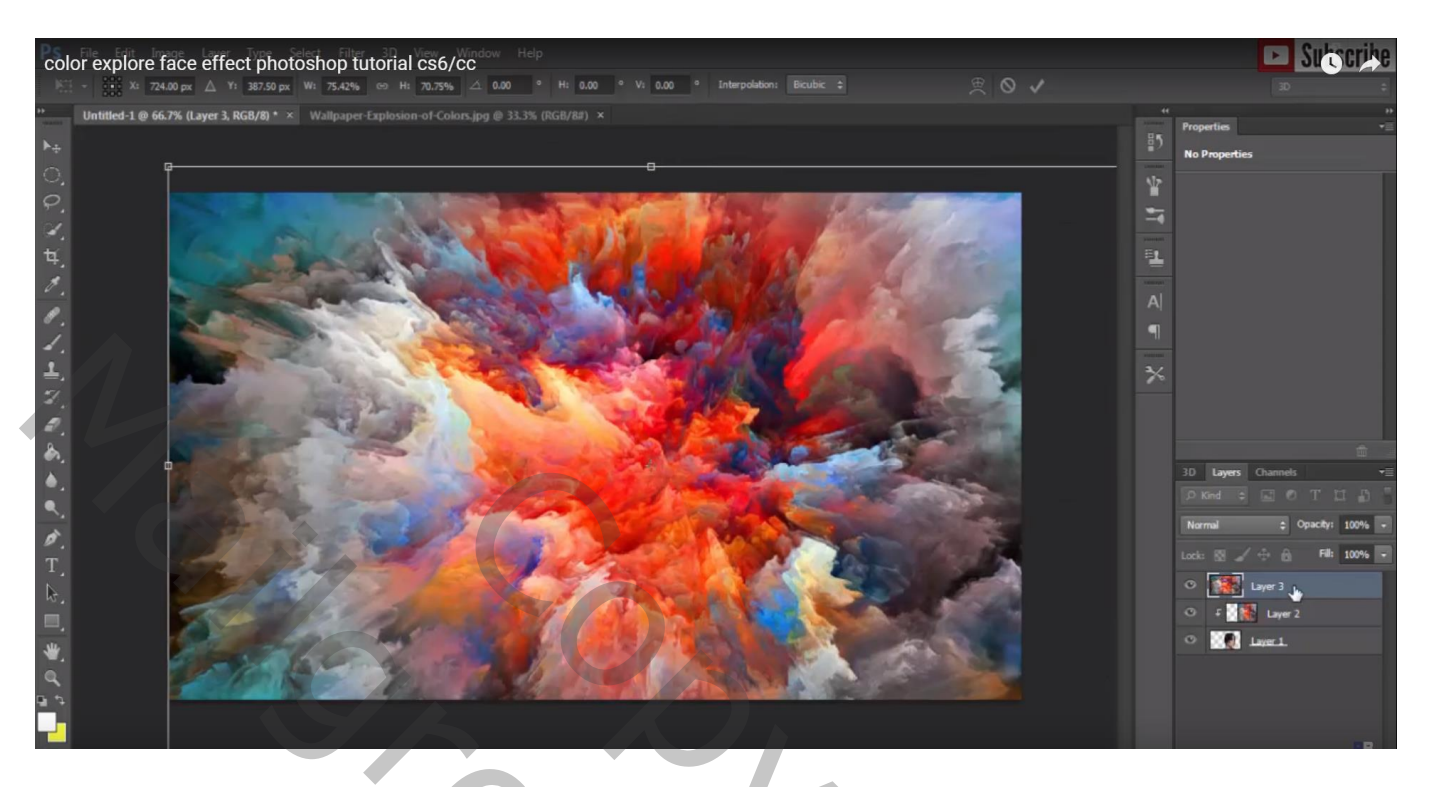

Rookpenselen laden , nr 1500; grootte op 395 px hoek =  $-107^{\circ}$ Voeg aan laag "model" een laagmasker toe; op haar klikken van het model (hier wordt met gum gewerkt!)

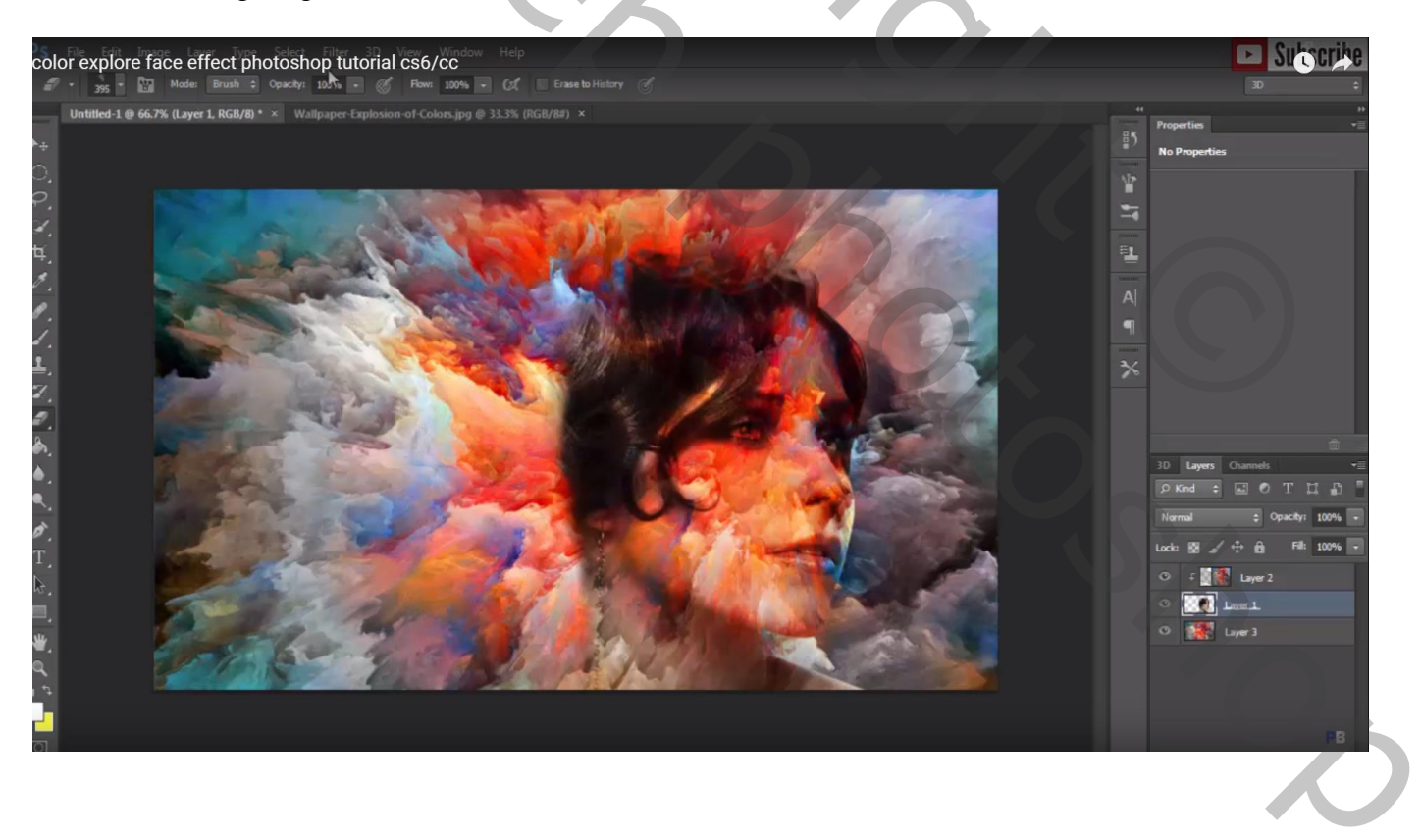

| color explore face effect photoshop tutorial cs6/cc                                            | Sutocribe                                                                                                    |
|------------------------------------------------------------------------------------------------|----------------------------------------------------------------------------------------------------|
| Turtifed 1 0 65.7% (Lyter 1. KGK/B**)       Walkapper Lapkasion of Cokurs.jng 0 33.5% (KGK/B)* | * Properties No Properties No |

Voeg ook aan die onderste kleurige laag een laagmasker toe; zacht rond penseel; deel voor het model verwijderen ; indien gewenst kan je de kleuren laag nog eens dupliceren; onderste laag vullen met wit

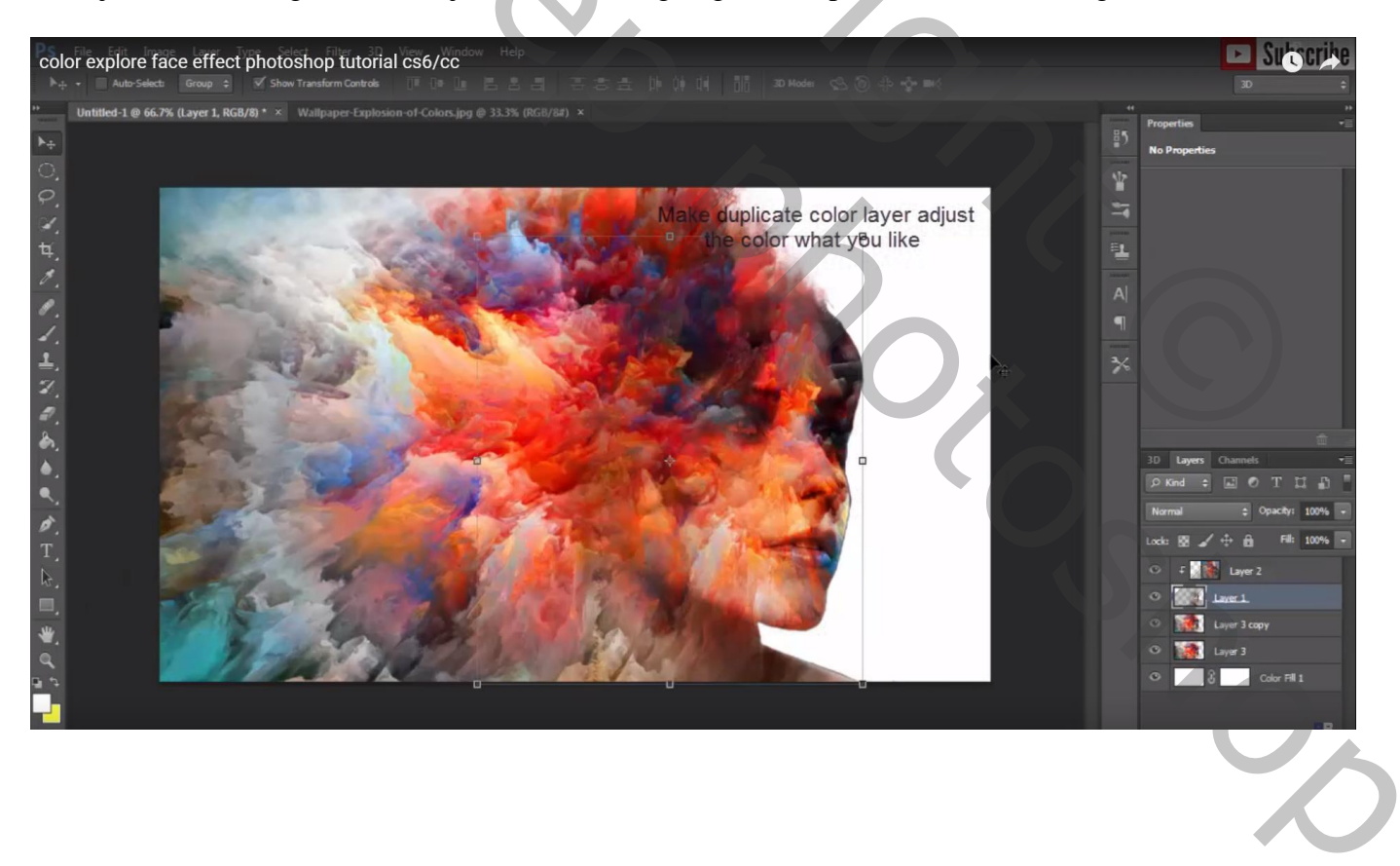